# 【6.6.3.13】中国における商標を対象にした出願前調査

自社製品(履物)の商標権を中国で取得したい。出願する 前にやっておいた方が良いことはあるか?

## 1)調査ツールの選択

Q

中国における商標は、中国での直接出願によるものと、国際登録出願によるものがある。これらは、中華 人民共和国国家工商行政管理総局商標局(以下、CTMO)が提供している「中国商標網」で調査 することができる。「中国商標網」を利用した事例を紹介する。なお、中国での直接出願による商標は 2017年2月現在、欧州連合知的財産庁(以下、EUIPO)が提供するTMviewや世界知的所有 権機関(以下、WIPO)が提供する Global Brand Database では調査をすることができない。

## 2) 検索事例

CTMO が提供する「中国商標網」の検索画面は下記 URL から接続することができる。

http://www.saic.gov.cn/

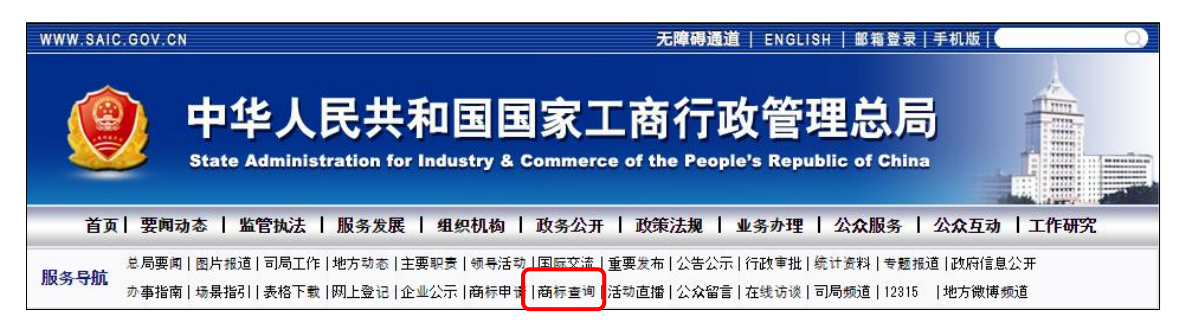

CTMO のホームページの上部の商标査询をクリックすると下記が表示される。

| 使用说明                                                     |
|----------------------------------------------------------|
| 本栏目为社会公众提供商标注册申请信息查询,本系统的数据信息并非实时更新,有一定滞后性,仅供参考,不具有法律效力。 |
|                                                          |
| 我接受                                                      |

我接受をクリックする。「商標情報を提供するものであるが、リアルタイムに更新しておらず、タイムラグがあ

り、あくまで参考情報であり、法的責任は負わない」旨の免責事項を受け入れることになる。

#### ◆調査目的および対象商標

調査対象例として下記の製品名、製品および出願予定地域を設定した。

出願予定商標名:Boost 販売予定製品:履物 出願予定国および地域:中国

#### ◆予備検索·準備編

商標調査を行う前にあらかじめ、該当する国際分類(ニース分類)の特定を行う。

例えば、独立行政法人工業所有権情報・研修館が提供する「特許情報プラットフォーム J-PlatPat」 を利用して、国際分類(ニース分類)を特定することができる。

English トップページ ヘルプ一覧 サイトマップ JPO INPIT ヘルプデスク (9:00-21:00) i J-Piat Pat 03-6666-8801 Ational Center for Industrial Property IN P I T Information and Training helpdesk@j-platpat.inpit.go.jp 特許情報プラットフォーム 特許・実用新案 D 意匠 (R) 商標 🗼 審判 🛛 経過情報 1.商標番号照会 2.商標出願·登録情報 3.称呼検索 特許・実用新案、意匠、商標の 4. 図形等商標検索 特許・実用新案、意匠、商標について、キー 5 図形等分類表 分類・文献番号等での詳細な検索をされる こ利用ください。 6.商品·役務名検索 7.商品・サービス国際分類表 特許・実用新案を探す ▼ OR 🔻 8.指定商品の書換制度について(特許庁HPへ) 9.日本国周知·著名商標検索 10.不登録標章検索

https://www.j-platpat.inpit.go.jp/web/all/top/BTmTopPage

該当するニース国際分類を商標のタブの中にある「6.商標・役務名検索」を選択し、

商品・役務名の入力欄に【履物】と入力し検索する。ニース分類に定義されている指定商品を確認する

ため、 🖉 🔃 商品・サービス国際分類表 (ニース分類)のみを選択し、分類を確認した。

| 人                                                                                                    | ▲ 検索結果一覧 |       |                |                                   |                                     |  |  |  |
|----------------------------------------------------------------------------------------------------|----------|-------|----------------|-----------------------------------|-------------------------------------|--|--|--|
| 国際分類第11-2017版から 「 <b>履物」</b> が含まれる検索結果 15件中 1から 15件を表示                                                                                                    |          |       |                |                                   |                                     |  |  |  |
| 項番                                                                                                    | 区分       |       | 商品・役務名(日本語)    | 商品·役務名 (英語)                       | 類似群コード                              |  |  |  |
| 1                                                                                                    | 01       | N     | 履物用接着剤         | cement for footwear               | 01A02                               |  |  |  |
| 2                                                                                                    | 04       | N T   | 履物用油           | grease for footwear               | 03E01                               |  |  |  |
| 3                                                                                                    | 10       | N     | 医療用の履物用土踏まず芯   | arch supports for footwear        | 10D01                               |  |  |  |
| 4                                                                                                    | 10       | NT    | 整形外科用履物        | orthopaedic footwear              | 10D01                               |  |  |  |
| 5                                                                                                    | 10       |       | 整形外科用履物        | orthopedic footwear               | 10D01                               |  |  |  |
| 6                                                                                                    | 21       |       | 履物用ブラシ         | brushes for footwear              | 22A02                               |  |  |  |
| 7                                                                                                    | 24       | N     | 履物の内張り用布       | lining fabric for footwear        | 16A01 16B01<br>16C01                |  |  |  |
| 8                                                                                                    | 24       | N     | 履物用布地          | fabric for footwear               | 16A01 16B01<br>16C01                |  |  |  |
| 9                                                                                                    | 25       | N T   | 履物の底及び運動用特殊靴の底 | soles for footwear                | 22A01 22A03<br>24C01 24C02<br>24C04 |  |  |  |
| 10                                                                                                    | 25       |       | 履物及び運動用特殊靴     | footwear                          | 22A01 22A03<br>24C01 24C02<br>24C04 |  |  |  |
| 11                                                                                                    | 25       | N     | 履物用かかと         | heelpieces for footwear           | 22A01                               |  |  |  |
| 12                                                                                                    | 25       | 基 N T | 履物用つま先革        | tips for footwear                 | 22A01                               |  |  |  |
| 13                                                                                                    | 25       | N     | 履物用滑り止め具       | non-slipping devices for footwear | 22A02                               |  |  |  |
| 14                                                                                                    | 25       | N T   | 履物用継ぎ目革        | welts for footwear                | 22A01                               |  |  |  |
| 15                                                                                                    | 25       | 基ℕ    | 履物用甲革          | footwear uppers                   | 22A01                               |  |  |  |
| <ご注意><br>商品・役務名リストの「商品・役務名(英語)」の表示<br>を用いて外国出職(WIPの経由のマドプロ出願含む)<br>した場合、出願した官庁の取扱いによっては、その表示<br>が認められない、若しくは表示の変更を求められる場合<br>があります。当録英語は、あくまでも参考としてご利用<br>ください。 |          |       |                |                                   |                                     |  |  |  |

検索すると上記のような一覧が表示される。 履物は区分 25(国際分類(ニース分類) 25 類) である ことがわかった。

国際分類(ニース分類)の定義の詳細については日本国特許庁の以下の資料より参照できる。 http://www.jpo.go.jp/shiryou/kijun/kijun2/pdf/kokusai\_bunrui\_10-2016/all.pdf

## ◆実践編

検索対象の国際分類(ニース分類)を特定することができたので、実際に中国を対象とした商標検索 を行う。

前述の中国商標網にアクセスし、前述の免責事項を受け入れる操作を行うと、以下の画面が表示される。

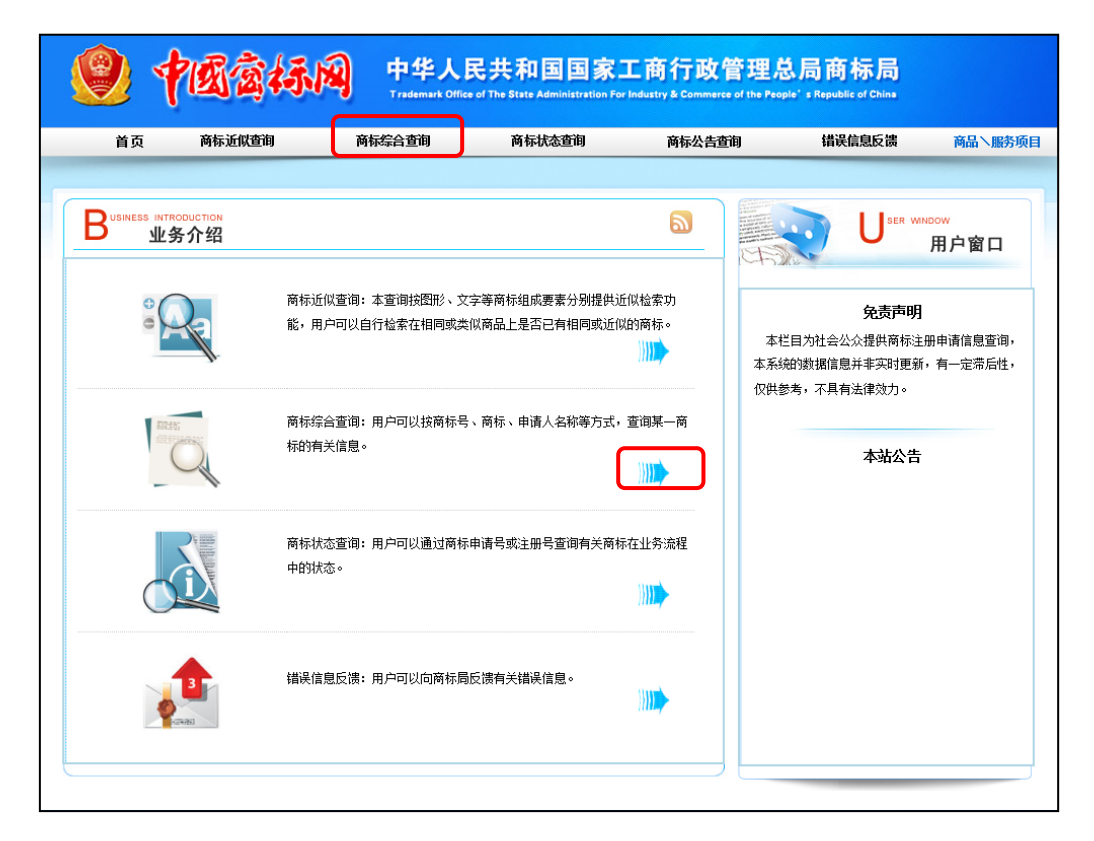

ここでは、国際分類、商標番号(出願・登録)、商標名称、申請人名称などの検索項目による調査 が可能な商标综合查询(商標総合検索)を使用した検索事例を紹介する。なお、類似商標を検索 しようとする場合には、「商标近似查询」(商標類似検索)を用いるのが適している。

| 間标综合查询もしては矢印部分をクリックすると検察画面が表示される。 |
|-----------------------------------|
|-----------------------------------|

\_\_\_\_\_

Г

| 1 国际分类号:     |    |    | 商品分类帮助 | 输入: 1-45之间的阿拉伯数字,例如查询第9类输入: 9 |
|--------------|----|----|--------|-------------------------------|
| 2 注册号/申请号:   |    |    |        |                               |
| (3) 商标名称:    |    |    |        | 前包含                           |
| 4 申请人名称(中文): |    |    |        | 前包含                           |
| 5 申请人名称英文):  |    |    |        | 前包含                           |
| 6 结果集排序类型: - | 默认 | ~  |        | 只针对带有注册号和类别的查询结果集排序           |
| U            |    |    |        |                               |
|              |    | 查询 | 重填     |                               |

検索項目は以下である。

<検索項目の解説>

| 1 | 国際分類                                   |
|---|----------------------------------------|
| 2 | 出願番号/登録番号                              |
| 3 | 商標名称前包含(前方一致)/精确(完全一致)の検索オプションを設定することが |
|   | 可能                                     |
| 4 | 申請人名称(簡体字)前包含(前方一致)/精确(完全一致)の検索オプションを  |
|   | 設定することが可能                              |
| 5 | 申請人名称(英文)前包含(前方一致)/精确(完全一致)の検索オプションを設  |
|   | 定することが可能                               |
| 6 | 結果出力順(分類順、番号順が選択できる)                   |

検索対象の国際分類(ニース分類)を 25 と特定したので、①国际分类号(国際分類(ニース分類))に【25】を、③商标名称(商標名)に【BOOST】と入力する。前方一致検索の場合にはデフォルトである「前包含」を、完全一致で調べたい場合には「精确」を選択する。ここでは「前包含」を選択した。

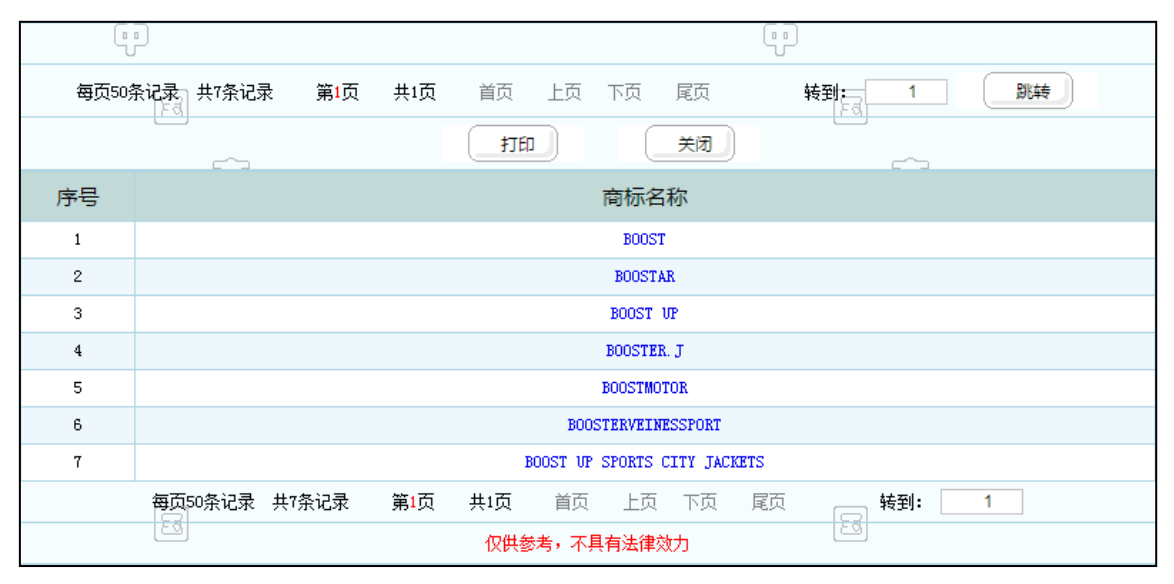

上記項目を入力後、査询をクリックすると、上図のような検索結果一覧が表示される。この事例の場合、 「BOOST」で始まる商標が7種類表示された。

BOOST をクリックすると、完全同一商標のリストが表示される。複数の出願人が25類で同一商標の出 願をしていることがわかる。

| Ę                  | P        |    |         |                |    |  |
|--------------------|----------|----|---------|----------------|----|--|
| हिद्य              |          |    | TED Xia |                |    |  |
| 序号                 | 申请号/注册号  | 类号 | 商标名称    | 申请人名称          | 商品 |  |
| 1                  | 6880677  | 25 | BOOST   | 阿迪达斯国际经营管理有限公司 | 查看 |  |
| 2                  | 7729982  | 25 | BOOST   | 义乌市柯蝶服饰有限公司    | 查看 |  |
| 3                  | 3491663  | 25 | BOOST   | 张涵正            | 查看 |  |
| 4                  | 9759610  | 25 | BOOST   | 浙江绣锦集团有限公司     | 查看 |  |
| 5                  | 1561470  | 25 | BOOST   | 浙江绣锦集团有限公司     | 查看 |  |
| 6                  | 19442313 | 25 | BOOST   | 义乌市柯蝶服饰有限公司    | 查看 |  |
| 7                  | 6877226  | 25 | BOOST   | 浙江绣锦集团有限公司     | 查看 |  |
| (中) (収供参考,不具有法律效力) |          |    |         |                |    |  |

各商標の詳細を確認するには、出願番号/登録番号および青字(ハイパーリンク)をクリックする。画像認証が別ウィンドウで開くので、認証作業を行う。スライダーをドラッグすると、パズルのピースの様な画像が現れるので、ピースを画像に合わせると、 のマークが表示される。画像認証が成功したことになり、確定をクリックすると先程指定した商標の詳細情報が表示される。

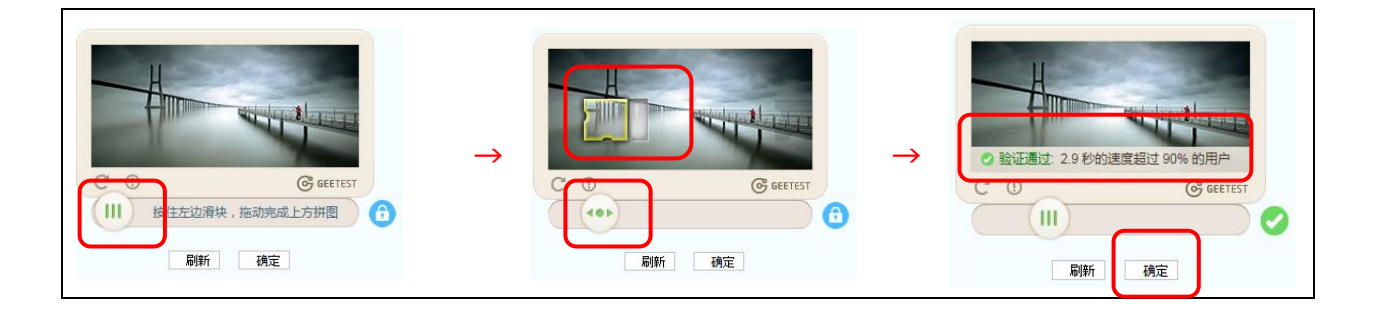

このようにして確認をしていったところ、以下の商標を発見した。

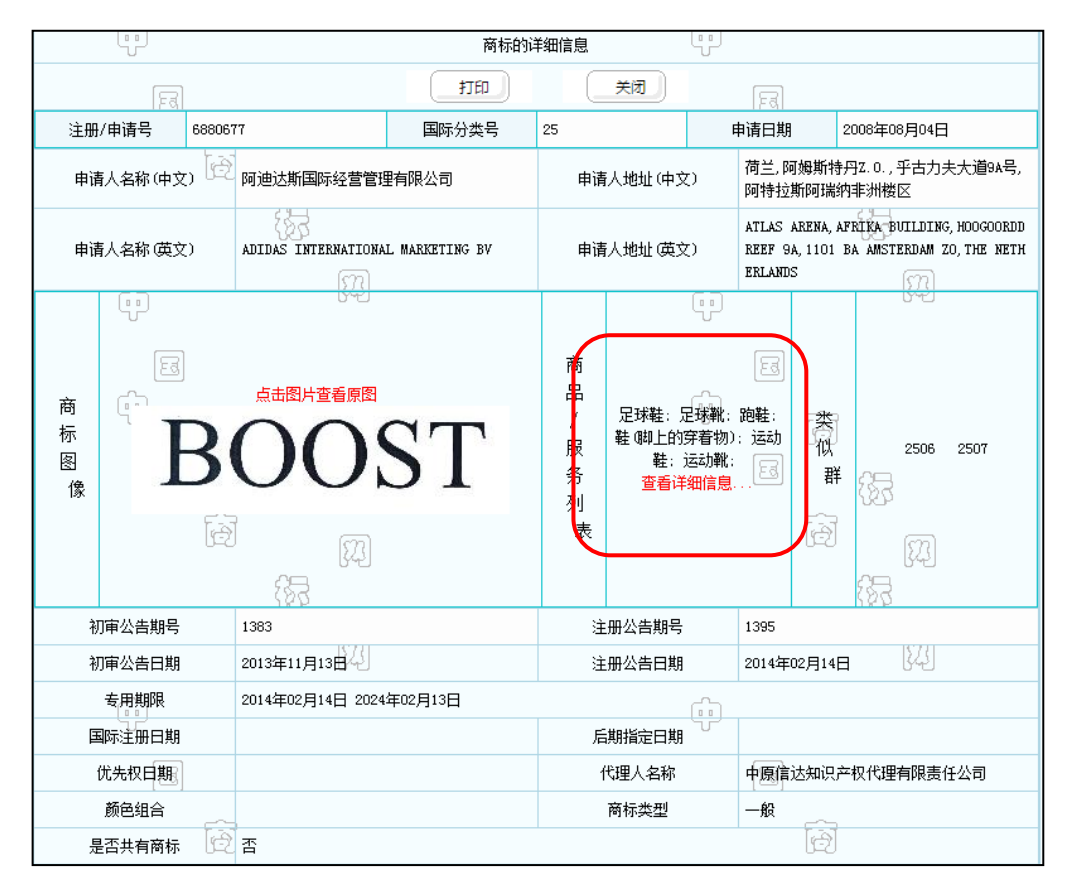

指定商品および役務が中国語で記載されているので、無料の翻訳ツールなどを利用して翻訳すると「サッカーシューズ、サッカーシューズ、靴、靴(足の摩耗材料);スポーツシューズ、スポーツシューズ」であることがわかった。

一般的に、同一または類似性の高い商標かつ指定商品の範囲が同一または類似している商標がすでに 登録されている場合、その商標を登録できない可能性がある。その場合には出願予定商標を変更する などの対応を検討する必要がある。登録の可能性や使用する際のリスクなどについては、専門家のアドバ イスを求めることが薦められる。

#### ◆まとめ

CTMOが提供する中国商標網を利用して、国際分類(ニース分類)および出願予定の商標名にて検索することで、類似する商標を把握することができる。これにより、出願した場合の登録の可能性を事前 に検討することができる。

Point

中国の商標は、TMview や Global Brand Database では調査をすることができないので、CTMO が提供している「中国商標網」を利用するのが良い。